改訂日:2024年7月2日

# Cisco ACI スマート ライセンス

## スマート ライセンスについて

#### スマートライセンシングの概要

シスコ スマート ライセンシングは、シスコ ポートフォリオ全体および組織全体でソフトウェアをより簡単かつ迅速に一貫して購入および管理できる柔軟なライセ ンス モデルです。また、これは安全です。ユーザーがアクセスできるものを制御できます。スマート ライセンスを使用すると、次のことが可能になります。

#### •アクティベーションが簡単

スマート ライセンスは、組織全体で使用できるソフトウェア ライセンスのプールを確立します。PAK(製品アクティベーション キー)は不要です。

#### •統合管理

My Cisco

Entitlements (MCE) は、使いやすいポータルですべてのシスコ製品とサービスの完全なビューを提供します。

#### ・柔軟なライセンス

ソフトウェアはハードウェアにノードロックされていないため、必要に応じてライセンスを簡単に使用および転送 できます。

スマート ライセンシングを使用するには、まず Cisco Software Central

でスマートアカウントを設定する必要があります(http://software.cisco.com)。シスコ

ライセンスの詳細については、cisco.com/go/licensingguide を参照してください。

Cisco APIC リリース 3.2 (1) 以降では、Cisco ACI ファブリックでスマート ライセンスが有効です。また、Cisco APIC の拡張機能により、シスコ スマート ライセンス対応製品として有効になっています。Cisco スマート ライセンスは統合ライセンス管理システムであり、Cisco 製品のソフトウェアライセンスすべてを管理します。

スマート ライセンスの目的で、「 APIC」は「ACI コントローラ製品」と呼ばれることがあります。

## スマート ライセンシングの評価期間

APIC を再起動すると、スマート ライセンシングが自動的に有効になり、APIC が初期化されます。APIC を CSSM (Cisco Smart Software Manager) に登録する前に、スマート

ライセンシングが自動的に評価期間に入ります。評価期間は、すべてのライセンス資格に対してグローバルです。評価 期間は90日間です(暦日ではなく使用日)。APIC

は、最初のライセンス消費のレポートを受信すると、時計のカウントダウンを開始します。APIC が CSSM に登録されると、評価期間のカウントダウン クロックが停止し、スマート

ライセンスは登録済み状態になります。APIC が未登録の場合、カウントダウン クロックが再び開始され、スマート ライセンスは評価期間に戻ります。90 日後、評価期間が満了し、リセットできません。スマート

ライセンスが評価期間中の場合、情報障害により、APIC

が登録されていないことが通知されます。評価期間が終了すると、APICを登録する必要があることを警告するメジャー エラーが発生します。

## スマート ライセンス承認のステータス

| 状態              | 説明                                                                                                    |
|-----------------|----------------------------------------------------------------------------------------------------|
| 評価              | 評価期間は90日の使用日数です。                                                                                                    |
|                 | APIC を再起動すると、スマート<br>ライセンシングが自動的に有効になり、ライセンスの<br>APIC が初期化されます。APIC を CSSM<br>に登録する前に、スマート<br>ライセンシングが自動的に評価期間に入ります。                                                                           |
| 評価期限切れ          | 使用開始から90<br>日までに登録していない場合は、使用開始から90<br>日後に評価期限切れステータスが表示されます。                                                                                                    |
| ライセンス承認期限切れ     | ネットワークの問題が原因で CSSM<br>に到達できない場合は、ライセンス承認の期限切れステー<br>タスが表示されます。                                                                                                    |
|                 | 以下は、ライセンス承認の期限切れステータスが表<br>示される一般的な例です(他の理由が考えられます<br>)。                                                                                                    |
|                 | <ul> <li>・ネットワークの問題により、認可が更新されない</li> <li>・ライヤンスのコンプライアンスに問題が発生</li> </ul>                                                                                                    |
| 承認済み            | 承認済み状態では、ソフトウェア利用資格の要求が<br>CSSM (Cisco Smart Software<br>Manager) によって受信されます。CSSM<br>は、報告された使用中のライセンス数が、権限付与のため<br>に購入したライセンスの総数を超えないことを確認しまし<br>た。CSSM は「コンプライアンス適合(In-<br>compliance)」を返します。 |
|                 | この承認の有効期間は90日です。APICは30<br>日ごとに再び権限付与要求を送信し、承認を更新します。                                                                                                    |
| コンプライアンス違反(OOC) | 次のいずれかの理由で、CSSM<br>でライセンスが準拠していない可能性があります。                                                                                                    |
|                 | <ul> <li>・使用中のライセンスの数が、権限付与のために購入<br/>したライセンスの合計数を超えています。</li> </ul>                                                                                                    |
|                 | <ul> <li>購入したライセンスはサブスクリプション<br/>ベースであり、期限が切れています。</li> </ul>                                                                                                    |

## スマート ライセンシング承認に関するガイドライン

現在、スマートライセンシング承認に関連する次のガイドラインが実装されています。

- ・評価モードでは、CSSM に APIC をまだ登録していないことを通知するために情報障害が発生します。
- ・評価期間が終了したモードでは、APICを CSSM に登録する必要があることを通知するmajor 障害が発生します。
- ・資格がコンプライアンス違反 (OOC) 状態の場合、major 障害が発生します。

 APIC が CSSM とのネットワーク接続を失うと、3 つのmajor 障害が発生します。障害については、次の表で説明します。

| Fault        | 説明                               |
|--------------|----------------------------------|
| ライセンス承認期限切れ  | APIC が CSSM に登録された後、APIC         |
|              | は、消費されたライセンスに変更がない場合でも、定期的       |
|              | (30                              |
|              | 日ごと)に、消費されたすべてのライセンスを認可のため       |
|              | に CSSM に報告します。APIC が CSSM        |
|              | とのネットワーク接続を失うと、消費されたライセンスの       |
|              | レポートが失敗する可能性があります。その結果、ライセ       |
|              | ンス承認期限切れ障害が発生します。                |
| ID 証明書期限切れ警告 | APIC が CSSM に登録されると、CSSM から ID   |
|              | 証明書を受け取り、ファイル                    |
|              | システムに保存します。APIC と CSSM           |
|              | 間の後続の通信では、                       |
|              | CSSM は ID 証明書を使用して APIC          |
|              | を一意に識別および認証します。ID 証明書は、1         |
|              | 年間有効です。証明書識別子の有効期限が切れる前、         |
|              | APIC は ID 証明書を自動的に更新します。ただし、APIC |
|              | がCSSMとのネットワーク接続を失うと、ID           |
|              | 証明書の更新が失敗する可能性があります。その結果、ID      |
|              | 証明書の期限切れ警告障害が発生します。              |
| ID 証明書が期限切れ  | APIC が CSSM                      |
|              | とのネットワーク接続を長時間失い、複数回の再試行の        |
|              | 後、APIC が ID 証明書を自動的に更新できない場合、ID  |
|              |                                  |
|              | 年間有効)が期限切れになる可能性があります。その結果       |
|              | 、ID 証明書の期限切れ障害が発生します。            |

## スマート ライセンシングの使用上の注意事項と制限事項

スマート ライセンシングの注意事項と制約事項に従ってください。

- 評価期間のカウントダウン時間は、Cisco Application Policy Infrastructure Controller (APIC) に保存されます。ソフトウェアのダウングレード中もカウントダウン時間はそのままです。した がって、ダウングレード後に Cisco APIC ソフトウェアをバージョン 3.2 以降に再度アップグレードすると、カウントダウン時間はダウングレード前の以前の値から継続します。カウント ダウン時間はリセットできません。90 日後、登録するためのアクションが実行されない場合、ライセンス ステータスは評価期限切れと表示されます。
- 3x リリースから4x リリースに Cisco APIC をアップグレードすると、スマート ライセンシングの登録が失われます。スマートライセンシングを再度登録すると、障害が解消されます。スマート ライセンシングを安全にするために、登録トークンはデータベースに保存されません。したがって、CSSM から新しいトークンを生成して再登録する必要があります。

#### Cisco APIC

で有効になっている機能にライセンス違反があった場合、その機能は無効にされず、システム機能に影響はありま せん。システムは引き続き動作しますが、関連する障害が発生して ユーザーに警告します。発生する最も重大なフォルトは**メジャー**です。

- ・登録に失敗した場合は、[Cisco APIC GUI システム (Cisco APIC GUI システム)]>[スマート ライセンシング (Smart Licensing)]エリアの[障害 (Faults)]
   タブをクリックします。特定の障害の詳細を表示するには、リストされている障害をダブルクリックします。
- スマート ソフトウェア マネージャ サテライト トランスポート設定を使用する場合、DLC ツールはサポートされません。
- •3.x リリースから 4.x リリースに Cisco APIC をアップグレードすると、スマート ライセンシングの登録が失われます。スマート ライセンシングを再度登録すると、障害が解消されます。

- Cisco ACI と Cisco Nexus 9000 シリーズ ACI モード スイッチ ライセンス間で同じ SKU が共有されるため、Cisco Application Centric Infrastructure (ACI) ライセンス SKU はハイブリッド モードになっています。お客様が Cisco ACI ソフトウェア イメージを使用する場合、SKUを製品アクティベーション キー (PAK) からスマート ライセンシングに変換し、スマート ライセンス モードで製品から使用する必要があります。
- Cisco APIC Satellite Server の言語設定が英語に設定されていない場合、Satellite Server へのスマート ライセンシング登録が機能しないことがあります。この方法で登録する場合は、言語設定が英語に設定されてい ることを確認してください。
- ・スマート ライセンシングは IPv6 をサポートしていません。

## トランスポート設定

次のさまざまな方法で、CSSM とのトランスポート設定ネットワーク接続を使用できます。

| トランスポート設定                                    | 説明                                                                                                    |
|----------------------------------------------|----------------------------------------------------------------------------------------------------|
| Cisco Smart Software Manager (CSSM)に直接接続する   | APIC<br>コントローラがインターネットにアクセスでき、CSSM<br>に直接接続できる場合は、この設定を選択します。                                                                                                    |
| トランスポートゲートウェイ/Smart Software<br>Managerサテライト | コントローラがインターネットを使用して CSSM<br>に直接接続できない場合は、この設定を選択します。トラ<br>ンスポート ゲートウェイまたは Smart Software Manager<br>サテライト<br>Smart Software Manager Satellite Enhanced Edition 6.0.0 以上の<br>バージョンを使用する必要があります。次の URL<br>でソフトウェアをダウンロードできます。Smart Software<br>Manager サテライト。 |
| HTTP/HTTPS プロキシ(HTTP/HTTPS Proxy)            | CSSM へのアクセスを有効にする既存のサードパーティ<br>Web<br>サーバー(Apache)転送プロキシがある場合は、この設<br>定を選択します。                                                                                                    |

## 事前登録確認

### CSSM 設定の確認チェックリスト

以下は、CSSM で必要な準備と構成に関するユーザー チェックリストです。

- 1. 適切なスマートアカウントと仮想アカウントが作成されていることを確認します。
- 2. Cisco Commerce

からスマート対応ライセンスを購入した場合は、ユーザーが購入したライセンスが読み込まれていることを確認します。

**3.** APIC スマート ライセンスの登録を開始するときは、Cisco TAC エンジニアと協力して、適切な CSSM アイテムの準備ができていることを確認してください。

## スマート ライセンシングおよび APIC 構成の検証チェックリスト

以下は、APIC で必要な準備と構成に関するユーザー チェックリストです。

- DNS 設定は、https://software.cisco.com/ を解決するために APIC で構成する必要があります。

## GUI を使用したスマート ライセンシングの登録

### 最初の APIC GUI ログインとスマート ライセンシングの事前登録

APIC リリース 3.2(1) では、GUI に最初にログインすると、スマート ライセンシングが CSSM で構成されていないことを示す点滅アラートが表示されます。GUI のスマート ライセンスの場所へのハイパーリンクがあり、スマート ライセンシングの GUI の場所に直接移動できます。次のように、スマート ライセンシング GUI 領域に手動で移動することもできます:[システム (System)]>[スマート ライセンシング (Smart Licensing)]。

スマート ライセンシング GUI 画面で、[登録(Register)] ボタンをクリックして、APIC コントローラの登録プロセスを開始します。[スマート ライセンシングの登録(Register Smart License)] ダイアログ ボックスが表示され、環境に適した登録方法を選択できます。

登録方法は環境によって異なります。次の項では、この方法について説明します。

### GUIを使用した CSSM への直接接続でのスマート ライセンシングの登録

Cisco Smart Software Manager (CSSM) で ACI コントローラ製品を登録します。

### はじめる前に

- この方法を使用してスマートライセンスに登録するには、APIC コントローラでインターネットにアクセスできる必要があります。
- ・CSSM スマート ソフトウェア ライセンス アカウントが作成され、使用可能になっている必要があります。

ステップ1 APIC GUI にログインします。

ステップ2[システム (Systems)]>[スマート ライセンシング (Smart Licensing)] に移動します。

ステップ3 [アクション (Action) ] アイコンのドロップダウン リストをクリックし、[スマート

ライセンスに登録(Register to Smart License)]を選択します。

ステップ4 [スマート ライセンスに登録(Register to Smart License)]ダイアログボックスの [トランスポート設定(Transport Setting)]フィールドで、ネットワーク設定に基づいて、[Cisco Smart Software Manager (CSSM) への直接接続(Direct connect to Cisco Smart Software Manager (CSSM))] 登録方法を選択します。

次の注記が表示されます。APIC はシスコのライセンシング サーバーと直接通信します。

ステップ5注 このステップでは、APIC GUI を離れて、別のサイトでプロセスを終了します。

アカウントがすでに作成されている CSSM スマート ソフトウェア ライセンス アカウントに移動し、次のアクションを実行します。

- a) トークンを作成するには、[新しいトークン (New Token)]をクリックします。
- b) [登録トークンの作成 (Create Registration Token)] ダイアログ ボックスに、アカウント情報が表示されます。
- c) [説明 (Description)] フィールドに、トークンの説明を入力します。
- d) [期限(Expire After)] フィールドに、トークンが期限切れになるまでの日数を入力します。

- e) [トークンの作成]
- をクリックして、アカウントの新しいトークンを生成します。(これは、**|製品インスタンス登録** トークン (Product Instance Registration Tokens) ] の下に表示されます)。
- f) トークン テーブルの行をクリックして、トークンの内容をコピーします。
- ステップ6次に、APIC GUI の [スマート ライセンスの登録 (Register Smart License)] ダイアログ ボックスに戻り、[製品インスタンスの登録トークン (Product Instance Registration Token)] フィールドにトークンを貼り付けます。
  - **注 すでに登録されている場合は製品を再登録するフィールドは、すでに登録されており、**再登録す る場合にのみチェックする必要があります。

#### ステップ7|登録 (Register) |を クリックします。

#### [スマート ソフトウェア ライセンス ステータス]

エリアで、登録状態とライセンス承認ステータスに関する詳細が自動更新され、製品が登録されていることが 表示されます。アカウントに関する追加の詳細もエリアに表示されます。

この一連の手順で登録が完了します。

### GUIを使用したトランスポートゲートウェイでのスマート ライセンシングの登録

Cisco Smart Software Manager (CSSM) で ACI コントローラ製品を登録します。

#### はじめる前に

- この方法を使用してスマート
   ライセンスに登録するには、物理マシンまたは仮想マシンとしてソフトウェアとともにシスコトランスポートゲートウェイをインストールする必要があります。
- ・CSSM スマート ソフトウェア ライセンス アカウントが作成され、使用可能になっている必要があります。

#### ステップ1 APIC GUI にログインします。

ステップ2[システム (Systems)]>[スマート ライセンシング (Smart Licensing)] に移動します。

**ステップ3 [アクション(Action)]** アイコンのドロップダウン リストをクリックし、[スマート ライセンスに登録(Register to Smart License)] を選択します。

ステップ4[スマート ライセンスに登録(Register to Smart License)] ダイアログ ボックスの [トランスポート設定(Transport Setting)]

フィールドで、ネットワーク設定に基づいて、[トランスポート ゲートウェイ/Smart Software Manager Satellite (Transport Gateway/Smart Software Manager Satellite)]の登録方法を選択します。

次の注記が表示されます。APIC は、トランスポート ゲートウェイまたはSmart Software Manager サテライトを使用して、スマート ライセンシング データをプロキシします。

ステップ5 URL フィールドに、APIC がトランスポート ゲートウェイと通信するための URL を入力します。

トランスポートゲートウェイのポート番号を含める必要があります。

**ステップ6注** このステップでは、APIC GUI を離れて、別のサイトでプロセスを終了します。

トランスポートゲートウェイは、次のいずれかのアクションを実行します。

- a) ユーザー名とパスワードを使用してログインします。
- b) [ナビゲーション (Navigation)] ペインで [構成 (Configuration)]> [HTTP 設定 (HTTP Settings)]をクリックします。
- c) [HTTP サービスの URL (HTTP Service URLs)] エリアで、デバイス サービスの URL をコピーします。 この URL は、APIC GUI データベースの前の手順で入力した URL と同じです。
  - 注 APIC とトランスポート ゲートウェイ間の通信に使用されるトランスポート ゲートウェイ SSL

- 証明 成に IP アドレスを使用する場合は、APIC GUI の URL フィールドに同じ IP
- 書が アドレスを指定する必要があります。代わりに、証明書の作成時にホスト名を指定する場合は あり 、APIC GUI の URL フィールドで同じホスト名を指定します。
- ます

。証

明書

の作

- VIE
- ステップ7注 この手順は、CSSM サイトで実行する必要があります。

アカウントがすでに作成されている CSSM スマート ソフトウェア ライセンス アカウントに移動し、次のアクションを実行します。

- a) トークンを作成するには、[新しいトークン (New Token)]をクリックします。
- b) [登録トークンの作成(Create Registration Token)] ダイアログ ボックスに、アカウント情報が表示されます。
- c) [説明 (Description)]フィールドに、トークンの説明を入力します。
- d) [期限 (Expire After)]フィールドに、トークンが期限切れになるまでの日数を入力します。
- e) [トークンの作成(Create Token)] をクリックして、アカウントの新しいトークンを生成します。(これは、[製品インスタンス登録 トークン(Product Instance Registration Tokens)]の下に表示されます)。
- f) トークン テーブルの行内をクリックして、トークンの内容をコピーします。
- ステップ8次に、APIC GUI の [スマート ライセンスの登録(Register Smart License)] ダイアログ ボックスに戻り、[製品インスタンスの登録トークン(Product Instance Registration Token)] フィールドにトークンを貼り付けます。
  - 注 **すでに登録されている場合は製品を再登録するフィールドは、すでに登録されており、**再登録す る場合にのみチェックする必要があります。

ステップ9|登録(Register)|を クリックします。

[スマート ソフトウェア ライセンス ステータス (Smart Software License Status)]

エリアで、登録状態とライセンス承認ステータスに関する詳細が自動更新され、製品が登録されていることが 表示されます。アカウントに関する追加の詳細もエリアに表示されます。

この一連の手順で登録が完了します。

### GUI を使用した Smart Software Manager Satellite でのスマート ライセンシングの登録

- Cisco Smart Software Manager (CSSM) で ACI コントローラ製品を登録します。
- Smart Software Manager サテライト Enhanced Edition 6.0.0 以上のバージョンを使用する必要があります。次の URL でソフトウェアをダウンロードできます: Smart Software Manager Satellite。

#### はじめる前に

 この方法を使用してスマートライセンスに登録するには、作業環境に Smart Software Manager サテライトが展開されている必要があります。

ステップ1 APIC GUI にログインします。 ステップ2[システム (Systems)]>[スマート ライセンシング (Smart Licensing)] に移動します。 ステップ3 [アクション (Action)] アイコンのドロップダウン リストをクリックし、[スマート ライセンスに登録 (Register to Smart License)] を選択します。 ステップ4 [スマート ライセンスに登録 (Register to Smart License)] ダイアログ ボックスの [トランスポート設定 (Transport Setting)] フィールドで、[トランスポート ゲートウェイ/Smart Software Manager Satellite (Transport Gateway/Smart Software Manager Satellite)]の登録方法を選択します。 次の注記が表示されます。APIC は、トランスポート ゲートウェイまたはSmart Software Manager

### サテライトを使用して、スマート ライセンシング データをプロキシします。

ステップ5 注このステップでは、APIC GUI を離れて、別のサイトでプロセスを終了します。

Smart Software Manager サテライトに移動し、次のアクションを実行します。

- a) [ユーザー名 (User Name)]と[パスワード (Password)]を入力します。
- a) アカウントに移動し、[全般 (General)] タブをクリックします。

- b) [製品インスタンス登録トークン (Product Instance Registration Tokens)]
   領域で、次の手順で参照するために提供される URL 情報の形式に注意してください。
- ステップ6次に、APIC GUI の [スマート ライセンスの登録(Register Smart License)] ダイアログ ボックスに戻り、[URL] フィールドに、APIC がスマート ソフトウェア マネージャ サテライトと通信するための URL を入力します。

URLには、必要に応じて IP アドレスまたはホスト名を含めます。

ステップ7 この手順では、APIC GUI をもう一度終了して、Smart Software Manager サテライト サイトでプロセスを完了します。

Smart Software Manager サテライト サイトに移動し、次のアクションを実行します。

- a) [新しいトークン (New Token) ] ボタンをクリックします。
- b) [登録トークンの作成 (Create Registration Token)] ダイアログ ボックスに、アカウント情報が表示されます。
- c) 残りのフィールドで、適切な情報を入力します。
- d) [製品インスタンス登録トークン (Product Instance Registration Tokens)] **領域で、**[トークンの作成 (Create Token)] **をクリックして、**アカウントの新しいトークンを生成します。
- e) トークンテーブルの行で適切な項目をクリックし、登録トークンの内容をコピーします。
- ステップ8次に、APIC GUI の [スマート ライセンスの登録(Register Smart License)] ダイアログ ボックスに戻り、[製品インスタンスの登録トークン(Product Instance Registration Token)] フィールドにトークンを貼り付けます。
  - 注 すでに登録されている場合は製品を再登録するフィールドは、すでに登録されており、再登録す る場合にのみチェックする必要があります。

ステップ9[登録 (Register) ]を クリックします。

[スマートソフトウェアライセンスステータス (Smart Software License Status)] エリアで、登録状態とライセンス承認ステータスに関する詳細が自動更新され、製品が登録されていることが 表示されます。アカウントに関する追加の詳細もエリアに表示されます。

Smart Software Manager サテライト サイトでは、登録が完了すると APIC

インスタンスも表示されます。このセットの手順で、登録が完了します。

### GUI を使用した HTTP または HTTPS プロキシでのスマート ライセンスの登録

この方法を使用して、通常のHTTPプロキシを使用してメッセージを CSSM にリレーすることにより、スマート ライセンシングに登録できます。この方法は、インターネットがない場合、または APIC から www.cisco.com に接続できない場合に機能します。さらに、プロキシが CSSM を要求できるようにするためのトランスポート ゲートウェイまたはサテライトマネージャの可用性もオンプレミスにインストールされていません。

注

この方法を使用して登録する場合、Apache サーバーはテスト済みであり、使用をお勧めします。Apache サーバーの IP アドレスを指定する必要があります。

ステップ1 APIC GUI にログインします。

ステップ2[システム (Systems)]>[スマート ライセンシング (Smart Licensing)] に移動します。

ステップ3 [アクション (Action)]アイコンのドロップダウンリストをクリックし、[スマート

ライセンスに登録 (Register to Smart License)]を選択します。

ステップ4 [スマートライセンスに登録 (Register to Smart License)] ダイアログ ボックスの [トランスポート設定 (Transport Setting)] フィールドで、ネットワーク設定に基づいて、[HTTP/HTTPS プロキシ (HTTP/HTTPS Proxy)]の登録方法を選択します。 次の注記が表示されます。スマート ライセンシング データは、中間 HTTP または HTTPS プロキシを経由します。

ステップ5 [URL] フィールドに URL を入力します。

ステップ5[IPアドレス(IP Address)] フィールドに、Apache Web サーバーのホスト名または IP アドレスを指定します。ステップ5[ポート(Port)] フィールドに、聞き取る Apache サーバーのポート番号を入力します。 ステップ8

注このステップでは、APIC GUI を離れて、別のサイトでプロセスを終了します。

アカウントがすでに作成されている CSSM スマート ソフトウェア ライセンス アカウントに移動し、次のアクションを実行します。

- a) トークンを作成するには、[新しいトークン (New Token)]をクリックします。
- b) [登録トークンの作成 (Create Registration Token)] ダイアログ ボックスに、アカウント情報が表示されます。
- c) 残りのフィールドで、適切な情報を入力します。
- d) [トークンの作成(Create Token)] をクリックして、アカウントの新しいトークンを生成します。 これは、[製品インスタンス登録トークン(Product Instance Registration Tokens)]の下に表示されます。
- e) トークン テーブルの行をクリックし、トークンの内容をコピーします。
- ステップ9 次に、APIC GUI の [スマート ライセンスの登録 (Register Smart License)] ダイアログ ボックスに戻り、[製品インスタンスの登録トークン (Product Instance Registration Token)] フィールドにトークンを貼り付けます。
  - **注 すでに登録されている場合は製品を再登録するフィールドは、すでに登録されており、**再登 録する場合にのみチェックする必要があります。

ステップ10|登録 (Register) |を クリックします。

[スマート ソフトウェア ライセンス ステータス (Smart Software License Status)] エリアで、登録状態とライセンス承認ステータスに関する詳細が自動更新され、製品が登録されている ことが表示されます。アカウントに関する追加の詳細もエリアに表示されます。

この一連の手順で登録が完了します。

### 承認を更新

[システム (System)]>[スマート ライセンス (Smart Licensing)]>[承認の更新 (Renew Authorization)] をクリックすると、承認メニューの更新項目が表示されます。

ライセンスの使用状況が変更されるたびに(消費またはリリースされると)、APIC は消費されたすべてのライセンスを CSSM にすぐに報告し、CSSM

からライセンス承認ステータスを取得します。ライセンスの使用状況に変更がない場合、APICはCSSM からのライセンス承認ステータスを毎日1回同期します。ただし、[承認の更新(Renew Authorization)] をクリックして、CSSMからのライセンス承認ステータスをオンデマンドで手動で同期することができます。

### 登録の更新

[システム(System)] > [スマート ライセンス(Smart Licensing)] > [登録の更新(Renew Registration)]

をクリックすると、[登録の更新 (Renew Registration)]メニュー項目が表示されます。

APIC が CSSM に登録されると、ID 証明書が CSSM から返され、APIC ファイル システムに保存されます。HTTPS プロトコルで使用される証明書とは異なり、この ID 証明書は CSSM によって使用され、後続の通信のために登録された APIC を一意に識別します。ID 証明書は1年間有効で、自動更新が可能です。ただし、APIC が ID 証明書を自動的に更新するときに、CSSM とのネットワーク接続に問題がある場合、ID 証明書の更新が失敗する可能性があります。ID 証明書の有効期限が切れている場合は、CSSM から登録トークンを生成し、APIC を再度登録する必要があります。このような事態を防ぐには、[登録の更新(Renew Registration)]をクリックすると、識別子証明書がすぐに1年間更新されます。 スマート ライセンスの登録を6か月ごとに更新することをお勧めします。これにより、ID 証明書が期限切れになるのを防ぎます。

### すでに製品が登録されている場合は、再登録します

APIC が正常に登録解除されずに失敗したときにインスタンスが発生した場合、バックエンドは引き続きインスタンス ID

に関連付けられます。このような場合、デバイスを再登録するには、再登録する強制オプションを使用する必要があ ります。

以前に APIC にスマート ライセンシングを登録している場合は、APIC をその後使用するときにスマート ライセンスを再登録できます。これにより、登録の失敗を防ぎます。

APIC を再登録するには、[システム (System)]>[スマート ライセンシング (Smart Licensing)] エリアに移動して、APIC GUI の[すでに登録されている場合、製品を再登録する (Reregister product if already registered)] ダイアログ ボックスのチェックボックスをオンにします。[登録 (Register)] をクリックします。

## プライベート証明書のインポート/削除

使用するトランスポート設定(CSSM、CSSM サテライト、またはプロキシサーバへの直接接続)に関係なく、APIC にはシスコルート CA によって署名された組み込みの証明書があり、セキュアな HTTPS プロトコルを使用して CSSM(または CSSM サテライト)と通信できます。また、証明書の有効期限が近づくと、APIC は証明書を自動的に更新します。したがって、通常、証明書を手動でダウンロードして APIC にインポートする必要はありません。ただし、証明書の自動更新中に、ネットワーク接続の問題が原因で APIC がシスコの証明書 Web

サイトにアクセスできない場合、証明書の自動更新が失敗する可能性があります。このようなまれなインシデントの結果、証明書が期限切れになり、APIC が CSSM または CSSM Satellite と通信できない場合は、次の Cisco URL から証明書を手動でダウンロードし、APIC にインポートする必要があります: http://www.cisco.com/security/pki/certs/clrca.cer。

**[システム (System)]>[スマート ライセンシング (Smart Licensing)]>** [プライベート証明書のインポート/削除 (Import/Remove Private Certificate)] を選択すると、**[プライベート証明書のインポート/削除 (Import/Remove Private Certificate)]**メニュー項目が表示されます。

## 

注意 この証明書はネットワーク通信用であり、スマート ライセンス登録時に使用されるトークン ID とは異なります。

## デバイス先行変換ツール

=

注

 DLC ツールは、Smart Software Manager サテライト トランスポート設定を使用しているときはサポートされません。使用バージョン サテライトマネージャモードの場合、次のセクションで回避策タスクを使用できますSmart Software Manager Satellite Mode で DLC を使用するための、(12 ページ)

• DLC は、APIC GUI で [デバイス ライセンスの要求 (Claim Device License)]と呼ばれることもあります。

Device Led Conversion (DLC) ツールを使用すると、既存の ACI のお客様は、コンプライアンスに基づいてライセンスを取得できます。

## DLC ツールに関するガイドライン

DLC ツールに関連するいくつかのガイドラインを次に示します。

 DLC は、Cisco Application Policy Infrastructure Controller (APIC) GUI のボタンをクリックするだけで [デバイス ライセンスの要求 (Claim Device License)] を選択できる自動化ツールです。DLC ツールの目的は、既存のお客様が現在 使用中のライセンスから購入済みのライセンスに自動的に変換し、ライセンスを CSSM のライセンス プールに自動的に入力できるようにすることです。

• DLC 機能は、既存の Cisco Application Centric Infrastructure (ACI) ファブリックがあり、Cisco APIC リリース 3.2 以降のソフトウェアイメージにアップグレードするお客様が利用できます。

DLC 機能は、Cisco APIC バージョン 3.2 以降のソフトウェアイメージで、Cisco APIC、リーフ スイッチ、およびスパイン スイッチを購入した新規のお客様は利用できません。このような新規のお客様の場合、Cisco Commerce 注文ツールは、スマート対応 Cisco APIC ライセンスが購入されると、CSSM バックエンドにライセンスを自動預け入れます。Cisco Commerce ツールは、購入したソフトウェア ライセンスを顧客のスマート アカウントに自動的に入力します。

- DLC ツールは、ライフ サイクル中に1回だけ使用して、既存のライセンスを変換できます。DLC 変換を行った後にソフトウェアをダウングレードおよびアップグレードすると、
   DLC 機能は使用できなくなります。[デバイス ライセンスの要求 (Claim Device License)]メニュー項目は Cisco APIC GUI に表示されず、既存のライセンスが Cisco APIC GUI に自動的に表示されます。
- DLC ツールはライフ サイクル中に1
   回使用できるため、エラーを起こして変換が正しくない場合は、ケースを提出し、TAC エンジニアに CSSM
   にログインさせて、エラーを手動で修正してもらう必要があります。

## **DLC** 変換の使用

次の手順は、DLC 変換を実行する方法を示しています。この手順には、CSSM のスマート アカウントだけでなく Cisco Application Policy Infrastructure Controller (APIC) GUI でのアクションの実行も含まれます。

DLC ツールを使用してライセンスを準拠させるには、CSSM スマート アカウント管理者は、Cisco APIC が登録されているスマート アカウントにログインし、スマート アカウント全体または Cisco APIC が登録された仮想アカウントに対して DLC が有効になっていることを確認する必要があります。

ステップ1 CSSM でログインして、CSSM

アカウントにアクセスする方法は次のとおりです:https://software.cisco.com/。[スマート ソフトウェア ライセンス (Smart Software Licensing] をクリックします。

正しいスマートアカウントにログインしていることを確認します。

ステップ2 CSSM で、[ライセンスの変換(License Conversion)]をクリックして、バーチャル アカウント レベルでの DLC の設定を表示します。

ステップ3 CSSMの [変換設定 (Conversion Settings)]で、デバイスを有効にするための適切なラジオ ボタンが選択されていることを確認し、

[保存(Save)] をクリックします。

ステップ4 GUI メニューバーで、 [システム(System)] > [スマート ライセンシング(Smart Licensing)] に移動し、[アクション(Actions)] アイコンのドロップダウン リストから [スマート ライセンスの登録(Register Smart License)] をクリックします。

DLC ツールを使用するには、Cisco APIC 事前に登録する必要があります。

ステップ 5 Cisco APIC GUI で、すべてのライセンス機能が Cisco APICおよび Cisco Application Centric Infrastructure (ACI) ファブリックで有効になっていることを確認します。

ステップ6 Cisco APIC GUI メニューバーで[システム (System)]>[スマート ライセンシング (Smart

Licensing) ]に移動します。[アクション(Action)] アイコン ドロップダウン リストから、既存の Cisco ACI 展開で [デバイス ライセンスの要求(Claim Device Licenses)] オプションが使用できることを確認します。

#### ステップ**7** Cisco APIC GUI

で、チェックリストの各項目を読み、必要なアクションを実行します。次に、チェックボックスをクリックし て、チェックリストのすべての項目を選択します。

Cisco APIC の DLC オプションには、チェックリストが表示されます。

- ステップ 8 DLC を開始するには、Cisco APIC GUI 内で [システム (System) ]> [スマート ライセンシング (Smart Licensing) ]に移動し、[アクション (Actions)]
  - チェックリストの次の項目のチェックボックスをオンにします:
    - ライセンスを預ける仮想アカウントが Smart Software Manager ポータル内に作成されていることを確認します

- すべてのデバイスとコントローラがインストールされ、Cisco ACI ファブリックに接続されていることを確認します。
- ・すべてのデバイスが Cisco ACI のファームウェア バージョンにアップグレードされていることを確認します。
- ライセンスを購入したすべての機能が使用中であることを確認します。これは、スマート ライセンシングビューのライセンスサマリー(License Summary)セクションで確認できます。

ステップ9Cisco APIC GUI で、[デバイス ライセンスの要求(Claim Device Licenses)]をクリックします。

### DLC 動作の監視に関するガイドライン

- DLC 操作では、ライセンスを変換し、変換するライセンスの数に応じて、それらをスマート アカウントに預けるのに数分かかります。
- DLC の動作状態は、「licenseManager」の管理対象オブジェクト [MO] プロパティ dlcOperState を使用して監視できます。プロパティの状態は次のとおりです:進行中/成功/失敗。

apic1# moquery -c licenseManager
dlcOperState : success

APIC GUI では、DLC 操作が成功すると、[ライセンス認証ステータス(License Authorization Status)]
 が変更され、[承認済み(Authorized)]という単語が表示されます。

### E

- 注 DLC 操作がまだ進行中であることを示すのは、DLC を再トリガーするオプションが引き続きある場合です。
  - APIC リリース 3.2.2 以降のリリースでは、DLC に 10 分のタイムアウト機能があります。ネットワークの問題またはスマート アカウントの設定ミスが原因で DLC 操作が成功しない場合、DLC は失敗し、APIC GUI は DLC を再トリガーするオプションを提供します。さらに、重大な障害が発生し、APIC GUI の [スマート ライセンシング (Smart Licensing)]タブの [障害 (Faults)] セクションに表示されます。
  - CSSM スマートアカウント管理者は、預けられたライセンスのスマート アカウント/仮想アカウントを確認することもできます。

### Smart Software Manager Satellite モードで DLC を使用するための回避策

#### はじめる前に

さまざまな登録モードと DLC 変換のガイドラインと手順を既に読みました。

ステップ1 スマートアカウント (SA) 管理者として CSSM

にログインし、新しい仮想アカウントを作成します。(たとえば、アカウントの名前は VA-1 です)。 ステップ2 SA 管理者として、CSSM の仮想アカウント(VA-1)で [トークンの作成(Create Token)] をクリックします。 ステップ3 APIC 管理者として、APIC ポータルで、CSSM ダイレクト モードまたはプロキシ モードを使用して、CSSM に APIC を登録します。 登録後、APIC ライセンス ステータスは次のように表示されます:登録済みおよびコンプライアンス違反。 ステップ4 APIC 管理者として、APIC ポータルで、DLC を開始します。

ステップ5 SA 管理者として、CSSM ポータルで、DLC プロセスが成功したことを確認します。

ステップ6 SA 管理者として、CSSM ポータルで、仮想アカウント(VA-

1) にすべてのライセンスが預けられていることを確認します。

ステップ7 APIC 管理者として、APIC ポータルで、スマート ライセンシングの登録を解除します。

ステップ8 SA管理者として、CSSM で仮想アカウントの製品インスタンス タブをクリックして、スマート ライセンシング製品インスタンスが仮想アカウントから削除されていることを確認します。

スマート

ライセンシング製品インスタンスが削除されていない場合は、アカウントのオプションを使用してアカウントから強制的に削除します。

ステップ9 SA 管理者として、CSSM で、同じスマート アカウントの下に新しい仮想アカウント(VA-2 など)を作成します。

ステップ10 SA 管理者として、CSSM でライセンスを VA-1 から VA-2 に転送します。

ステップ11 Smart Software Manager Satellite 6.0 に管理者としてログインします。

URLは次のとおりです。https://<ip\_address>:8443/admin で、URLのIPアドレスは Smart Software Manager Satellite 6.0 のものである必要があります。

**ステップ12** Smart Software Manager Satellite 管理者として、Smart Software Manager Satellite 管理者ポータルに移動し、次のアクションを実行します:

- a) [アカウント (Account)]>[新しいアカウント (New Account)]をクリックし、スマート アカウント名 (VA-1 と VA-2 が存在するアカウント名) と仮想アカウント名 (VA-2) を使用して新しいアカウントを作成します。
- b) アカウントを承認します。
- c) [同期 (Synchronization)]
   オプションをクリックします
   。新しいアカウントが表示されます。
- d) [アクション(Actions)] をクリックして、完全同期を実行します。

同期が失敗した場合は、成功するまでトリガーを繰り返し行う必要がある場合があります。

e) Smart Software Manager サテライトのライセンス ポータルに移動してログインします。

たとえば、https://<ip\_address>:8443/#/SmartLicensing/

- f) 画面の右上に移動し、前に作成した新しい Satellite Manager アカウントを選択します。
- g) [インベントリ (Inventory)] > [全般 (General)] をクリックします。
- h) [新しいトークンの作成 (Create a New Token)] をクリックして、トークンをコピーします。

DLCを使用して預け入れたすべてのライセンスが、現在表示されている画面の[ライセンス(License)] タブに表示されていることを確認します。

ステップ13 APIC 管理者として、APIC ポータルで、トークンを使用して、Smart Software Manager サテライト モードを使用して APIC を登録します。

これらの手順を完了すると、登録が成功し、APIC

ライセンスのステータスが次のように表示されます:[登録済みおよび承認済み(Registered and Authorized)]。

## CLI を使用したスマート ライセンシングの登録

## ライセンス カタログ

スマートライセンシングには、Cisco ACI ファブリックの各ライセンス資格を指定するライセンス カタログがあります。各ライセンス資格は、ライセンスのタイプと見なされます。製品と資格の定義は、XML 形式の MO(管理対象オブジェクト)として利用できます。CLI show license catalog は、MO XML 形式と同様の形式でライセンスカタログを表示します。

## CLIコマンド

Cisco Smart Licensing の標準 CLI 構成と show コマンドは、次の例外を除いて ACI ファブリックでサポートされています。

- CLI では、config コマンドと exec コマンドに違いはありません。したがって、config コマンドと exec コマンドは両方とも config コマンドとして実装されます。
- デフォルトでは、スマート
   ライセンスは有効になっており、ユーザーが無効にすることはできません。したがって、[no] license smart
   enable CLI 設定コマンドは APIC コントローラではサポートされていません。
- ・動作 test CLI コマンドはサポートされていません。
- •ACIファブリック製品ラインに固有のいくつかのCLIコマンドが実装されています。

### スマート ライセンシング CLI コマンドの編成

スマート ライセンシング CLI コマンドは次のように編成されています。

- ・すべての show コマンドは、show license で始まります。
- ・すべての構成コマンドは、license smart で始まります。
- すべてのキーワードは小文字で、キーワードは自動入力できます。
- ・すべての値(ユーザー入力値)は山括弧で示されます。など、<authorization code> はキーワードではありませんが、ユーザーが入力する必要がある承認コードであることを示します。
- ・キーワードと値の両方に、キーワードと値の意味を説明する HELP があります。

### スマート ライセンシング NX-OS スタイルの CLI 構成コマンド

Cisco APIC でサポートされている構成コマンドは次のとおりです。

| コマンド                                                                                    | 説明                                                                                                    |
|-----------------------------------------------------------------------------------------|----------------------------------------------------------------------------------------------------|
| # license transport-smart mode <i>proxy</i>   <i>satellite</i>   <i>smart-licensing</i> | このコマンドは、スマート ライセンシング<br>モードを設定します。値は次のとおりです。                                                                                                    |
|                                                                                         | <ul> <li>proxy:プロキシモードの場合、APICはプロキシ<br/>サーバー経由でCSSM</li> <li>に間接的に接続されます。プロキシサーバーは<br/>HTTP/HTTPS プロキシにすることができます。</li> </ul>                        |
|                                                                                         | <ul> <li>satellite: サテライト モードの場合、APIC</li> <li>は、Transport Gateway/Smart Software Manager</li> <li>サテライトを使用して</li> <li>CSSM に間接的に接続されます。</li> </ul> |
|                                                                                         | ・smart-licensing : スマート ライセンシング<br>モードの場合、APIC は CSSM(Cisco Smart<br>Software Manager)に直接接続されます。                                                    |

| <i>t</i> license smart server <i>url</i>   <i>IP address</i> port <i>port number</i> | このコマンドは、サテライト<br>マネージャーまたはプロキシ サーバーの URL<br>とポートを構成します。スマート ライセンシング<br>モードでは、URL<br>とポートの構成は必要ありません。ポートはプロキシ<br>モードでのみ構成できます。 |
|--------------------------------------------------------------------------------------|----------------------------------------------------------------------------------------------------|
| コマンド                                                                                 | 説明                                                                                                    |
| exec #license smart register idtoken token                                           | このコマンドは、デバイスをスマート<br>ライセンシングに登録します。                                                                                           |
| exec # license smart deregister                                                      | このコマンドはスマート ライセンシングを無効にし、CSL<br>または他のレガシー ライセンスが再度有効になります。                                                                    |
| # license smart reservation request universal                                        | このコマンドは、シスコへのライセンス登録情報の手動更<br>新を開始します。                                                                                        |
| # license smart reservation request universal                                        | このコマンドは次を開始します。                                                                                                    |
|                                                                                      | このコマンドは、ライセンス認証情報の更新を手動で開始<br>します。                                                                                            |
| # license smart reservation request universal                                        | このコマンドは、ユニバーサル<br>ライセンスの予約要求プロセスを開始します。                                                                                       |
| exec # license smart reservation install authorization code                          | このコマンドは、CSSM<br>によって生成された承認コードをインストールします。この<br>コマンドは、承認コードの署名を検証します。進行中のリク<br>エストがない場合、コマンドはすぐに失敗します。                         |
| exec # license smart reservation return                                              | このコマンドは、以前にインストールされた承認コード<br>を使用してリターン<br>コードを生成し、このライセンスをアカウントに返しま<br>す。                                                     |
| exec # license smart reservation return authorization<br>承認コード                       | このコマンドを使用すると、顧客はリターン<br>コードを生成してポータルに入力し、ライセンスをアカウ<br>ントに返すことができます。                                                           |
| exec # license smart reservation cancel                                              | 承認コードがインストールされる前に予約プロセスをキャンセルするには、このコマンドを使用します。                                                                               |

## スマート ライセンシング NX-OS スタイルの CLI show コマンド

Cisco APIC でサポートされている show コマンドは次のとおりです:

| コマンド                        | 説明                             |
|-----------------------------|--------------------------------|
| exec # show license all     | スマート<br>ライセンシングのステータス情報を表示します。 |
| exec # show license status  | スマート ライセンシングのステータスを表示します。      |
| exec # show license summary | スマートライセンスのステータスの概要を表示します。      |

| exec # show license tech support | スマート                       |
|----------------------------------|----------------------------|
|                                  | ライセンシングのテクニカルサポート情報を表示します。 |
| exec # show license usage        | スマート                       |
|                                  | ライセンシングのライセンス使用を表示します。     |
| exec # show license mode         | 現在使用中のスマートライセンシング          |
|                                  | モードを表示します。                 |
| exec # show license server       | 現在使用中のスマートライセンシング          |
|                                  | サーバーを表示します。                |
| exec # show license catalog      | 製品とライセンス資格のスマート            |
|                                  | ライセンシング定義を表示します。           |
| マンド                              | 説明                         |
|                                  | スマート ライセンシング               |
|                                  | ホスト名のプライバシーを表示します。         |

## CLIを使用した CSSM への直接接続でのスマート ライセンシングの登録

|           | コマンドまたはアクション                                                                                           | 目的                                   |
|-----------|----------------------------------------------------------------------------------------------------|--------------------------------------|
| ステップ      | 設定                                                                                                    | コンフィギュレーションモードに入ります。                 |
| 1         | 例:                                                                                                    |                                      |
|           | apicl# configure                                                                                       |                                      |
| ステップ      | license smart transport-mode smart-licensing                                                           | スマート ライセンシング モードを設定します。              |
| 2         | 例:                                                                                                    |                                      |
|           | <pre>apic1(config)# license smart transport-mode smart-licensing</pre>                                 |                                      |
| ステップ<br>3 | <pre>apic1(config)# license smart register idtoken <id account="" cssm="" from="" token=""></id></pre> | アカウントのトークンを使用して CSSM<br>アカウントに登録します。 |
|           | 例:                                                                                                    |                                      |
|           | <pre>apic1(config)# license smart register idtoken <id account="" cssm="" from="" token=""></id></pre> |                                      |

## CLIを使用したトランスポートゲートウェイでのスマート ライセンシングの登録

|      | コマンドまたはアクション            | 目的                   |
|------|-------------------------|----------------------|
| ステップ | 設定                      | コンフィギュレーションモードに入ります。 |
| 1    | 例:                      |                      |
|      | apicl# <b>configure</b> |                      |

| ステップ<br>2 | license smart transport-mode satellite url<br>http(s)://10.0.0.880/Transportgateway/services/DeviceRequestHandler                                                              | Transport Gateway モードと URL を構成します。                            |
|-----------|----------------------------------------------------------------------------------------------------|---------------------------------------------------------------|
|           | 例:<br>apic1(config)# license smart transport-mode<br>satellite url http(s):// <ip address hostname="" of<br="">transport gateway&gt;:<http(s)< th=""><th></th></http(s)<></ip> |                                                               |
|           | <pre>port&gt;/Transportgateway/services/DeviceRequestHandl er</pre>                                                                                                    |                                                               |
| ステップ<br>3 | <pre>license smart register idtoken id token from cssm account 例: apic1(config)# license smart register idtoken <id account="" cssm="" from="" token=""></id></pre>            | CSSM スマートアカウントまたは CSSM<br>仮想アカウントからのトークンを使用して、CSSM<br>に登録します。 |

## CLI を使用した Smart Software Manager Satellite でのスマート ライセンシングの登録

|           | コマンドまたはアクション                                                                                                    | 目的                                            |
|-----------|----------------------------------------------------------------------------------------------------|-----------------------------------------------|
| ステップ      | 設定                                                                                                    | コンフィギュレーションモードに入ります。                          |
| 1         | 例:                                                                                                    |                                               |
| _         | apic1# <b>configure</b>                                                                                                    |                                               |
| ステップ<br>2 | license smart transport-mode satellite url<br>http(s)://10.0.10.1:8080/Transportgateway/services/DeviceRequestHandler                                                                                                   | Smart Software Manager サテライト モードと URL を設定します。 |
|           | 例:                                                                                                    |                                               |
|           | <pre>apic1(config) # license smart transport-mode satellite url http(s)://<ip address hostname="" gateway="" of="" transport="">:<http(s) port="">/Transportgateway/services/DeviceRequestHandl er</http(s)></ip></pre> |                                               |
| ステップ      | license smart register idtoken id token from smart software                                                                                                    | Smart Software Manager サテライト                  |
| 3         | manager satellite                                                                                                    | アカウントからのトークンを使用してサテライトに登                      |
|           | 例:                                                                                                    | 録します。                                         |
|           | <pre>apic1(config)# license smart register idtoken <id from="" manager="" satellite="" smart="" software="" token=""></id></pre>                                                                                        | 注 注:CSSM<br>アカウントのトークンは使用しないで<br>ください。        |

## CLI を使用した HTTP または HTTPS プロキシでのスマート ライセンスの登録

|           | コマンドまたはアクション                                                                                                    | 目的                                                                  |
|-----------|----------------------------------------------------------------------------------------------------|---------------------------------------------------------------------|
| ステップ      | 設定                                                                                                    | コンフィギュレーションモードに入ります。                                                |
| 1         | 例:                                                                                                    |                                                                     |
|           | apic1# <b>configure</b>                                                                                                    |                                                                     |
| ステップ<br>2 | <b>license smart transport-mode proxy ip-address</b> <i>ip</i><br><i>address</i> <b>port</b> <i>port number</i>                                                    | プロキシモード、IP<br>アドレスまたはホスト名、および http(s)                               |
|           | 例:                                                                                                    | ポートを設定します。                                                          |
|           | <pre>apic1(config)# license smart transport-mode proxy ip-address 10.0.0.248 port 4440</pre>                                                                       |                                                                     |
| ステップ<br>3 | license smart register idtoken <i>id token from cssm account</i><br>例:<br>apic1(config)# license smart register idtoken <id<br>token from cssm account&gt;</id<br> | CSSM スマート アカウントまたは CSSM<br>仮想アカウントからのトークンを使用して、CSSM<br>アカウントに登録します。 |

# ライセンスの使用方法

Cisco Application Centric Infrastructure (ACI) ファブリック内では、ライセンス消費を報告するために使用される2 つの方法があります。

- ハードウェア ライセンス レポートはカウントに使用されます。インベントリされたデバイス (リーフおよびスパイン スイッチのみ)は、ライセンスの1
   つのインスタンスを消費します。そのデバイスが廃止されると、消費されるライセンスが1つ少なくなります。
- ソフトウェアライセンス レポートは階層化されています。ポリシー構成と展開に基づいた機能の使用状況が常に評価され、消費する必要の あるライセンスの階層が動的に決定されます。上位層の機能がポリシーで有効化され、スイッチに適用されると、 そのスイッチは、その機能セットに一致するライセンスの層を消費していることを報告します。上位層のすべての ポリシーが削除されると、スイッチは、現在有効になっている機能セットに一致する、次に下位層のライセンスが 必要であると報告します。

次の図は、使用可能な Cisco ACI ライセンスが使用可能な機能セットとどのように一致するかの例を示しています。Cisco Application Policy Infrastructure Controller (APIC) の GUI で、[システム (System)]>[スマート ライセンス (Smart Licensing)] に移動します。[スマート ライセンスの使用 (Smart License Usage)] エリアで、[スマート ライセンシングの概要の表示 (View the Smart Licensing Overview)] をクリックします。

## Cisco スマート ライセンシング クライアントのトラブルシューティン グ

## スマート ライセンシング APIC の登録に失敗しました

APIC GUI のスマート ライセンシング エリアの [障害(Faults)] に次のエラーが表示され、APIC を登録すると登録が失敗します。

APIC コントローラ製品を CSSM に登録できませんでした:Call Home HTTP メッセージを送信できませんでした。

このような登録の失敗をトラブルシューティングするには、次の項目を確認します。

- DNS サーバーが www.software.cisco.com に解決するように構成されていることを確認します。APIC から DNS ルックアップを実行して、この構成を確認します。
- Transport Gateway、Smart Software Manager サテライト、または HTTP/HTTPS プロキシ モードを設定したときに、正しいポート番号を使用したことを確認します。
- HTTPS

プロキシ

- モードを使用している場合、問題は証明書の不一致が原因である可能性があります。証明書が正しいことを確認し ます。
- モードを使用していて、ホスト名を指定して サテライト • Smart Software SSL Manager 証明書を生成した場合は、APIC サテライト モードを設定するときに、IP で Smart Software アドレスの代わりに同じホスト名を使用する必要があります。同様に、IP アドレスを指定して SSL 証明書を生成した場合は、APIC でSmart Software サテライト モードを設定するときに、ホスト名の代わりに同じ IP アドレスを使用する必要があります。

### Smart Software Manager Satellite でのスマート ライセンシング登録の失敗

トランスポート設定として Smart Software Manager

サテライトを使用する場合は、プライベート証明書を使用する必要があります。トランスポート設定として Cisco Smart Software Manager サテライトを選択し、HTTPS プロトコルを使用する場合は、最初に次の Cisco Web サイトから証明書をダウンロードする必要があります:http://www.cisco.com/security/pki/certs/clrca.cer。次に、APIC を登録する前に、証明書を APIC

にインポートする必要があります。そうしなければ、登録が失敗します。インポート証明書が必要なのは、Cisco Smart

Software Manager サテライト (HTTPS プロトコルを使用)のみです。Cisco Transport Gateway (HTTPS) やサードパーティの Apache プロキシサーバー (HTTPS) などの 他のトランスポート設定では、インポート証明書は必要ありません。

## 登録ステータスで「登録中」と表示

登録中に、数分間続く[登録中(Registering)]ステータスが表示された場合は、次の項目を確認します。

・登録しようとしている APIC インスタンスと Cisco Cloud 間のネットワーク遅延が高く、一部のトランザクションが再実行されています。

プロキシモードで、間違った IP

アドレスまたはポートを使用して登録した場合、再試行が完了するまで登録に数分かかることがあります。数分後に IP アドレスまたはポート番号を修正し、正しい入力で登録プロセスを再開してください。

上記の検証の提案を使用してトラブルシューティングを試みた後も失敗が続く場合は、関連するテクニカル サポート データを収集し、Cisco TAC に連絡してください。

### 期限切れのトークンが原因で登録に失敗しました

トークンが期限切れのため、登録に失敗しました。

このような登録エラーの問題をトラブルシューティングするには、次の項目を確認します。

エラー メッセージは一目瞭然で、**[スマート ライセンシング(Smart Licensing)] > [障害(Faults)]** で表示できます。Smart Software Manager Satellite サーバーに登録する場合は、サテライト マネージャからのトークンを使用して登録します。CSSM からのトークンを使用しないでください。

### 登録時の遵守違反メッセージ

登録時に「遵守違反(Out of Compliance)」のメッセージが表示された場合は、次の項目を確認してください:

- APIC GUI で、[システム (System)] > [スマート ライセンシング (Smart Licensing)] > [スマート ライセンスの使用 (Smart License Usage)] に移動し、[遵守違反 (Out of Compliance)] と表示されている項目をダブルクリックします。開いたダイアログ ボックスには、特定の APIC によって使用される機能に関する詳細が表示されます。スマート アカウントに必要なタイプの十分なライセンスがあるかどうかを確認します。
- Smart Software Manager Satellite サーバーを使用する場合は、スマートアカウントと Satellite サーバー アカウントのライセンスが同期されていることを確認してください。それらが同期されていない場合は、スマートアカウントと Smart Software Manager サテライト サーバー間で手動またはネットワーク同期を実行します。

## スマートライセンシングが有効化され、CSSM 接続が設定された後での遵守違反メッセ ージ

Cisco Application Centric Infrastructure (ACI) ファブリックがスマート ライセンシングが有効になっているときに展開され、CSSM 接続を確立しているとき、2 つの顕著な状態があります。

・承認済み(Authorized):この状態では、スマート
 アカウントで購入されたライセンスの数が、消費されたライセンスの数以上です。

これには、ライセンスの数とティアが含まれます。

 スマートアカウント内のライセンスの層が、Cisco ACI ファブリック内のデバイスによって要求されているライセンスの層よりも大きい場合、CSSM は、ライセンスの使用状況を報告するために、[承認済み(Authorized)]ステータスを Cisco Application Policy Infrastructure Controller (APIC) に戻すことが期待されます。このシナリオでは、CSSM には、上位層の

ライセンスが一時的に削除され、下位層のライセンスが一時的に追加されていることを示すインジケータが必要です。

例:CiscoACIファブリックは、10個のEssentialsライセンスを必要とする機能を使用しています。ただし、スマートアカウントには、12個のAdvantageライセンスと0個のEssentialsライセンスが含まれています。CSSMには、現在12(-10)個のAdvantageライセンスと0(+10)個のEssentialsライセンスがあることが表示されます。CSSM

は、承認済み(Authorized) ステータスを Cisco ACI に返すことが期待されています。

#### ・遵守違反(Out-Of-Compliance):スマート

アカウントで購入されたライセンスの数が、消費されたライセンスの数を下回っています。

- スマートアカウントにライセンスがない場合は、アカウント
   チームに連絡して、適切なすべての販売注文/購入注文を収集してください。次に、シスコライセンシング
   チームに連絡して、それらのライセンスをスマートアカウントに預けます。
- ・スマート

アカウントにデバイスよりも多くのライセンスがあり、ライセンスの利用可能なレベルを超える機能を使用していない場合は、[承認の更新(Renew Authorization)]を呼び出して CSSM 検証を再トリガーします。[承認の更新(Renew Authorization)]を強制しても

**[承認(Authorization)]** ステータスが予期される状態に修正されない場合は、ファブリックのオンデマンド Techsupport ポリシーを収集し、Cisco TAC に連絡してください。

**注** [承認の更新 (Renew Authorization)] を手動で再トリガーしないと、Cisco APIC は 30 日ごとに 1 回自動的にトリガーされます。

## スマートライセンシング認証のトラブルシューティング

スマートライセンシングに関する認証の問題をトラブルシューティングするには、次の情報を参照してください。

| 障害           | 推奨措置                                    |
|--------------|-----------------------------------------|
| ライセンス承認期限切れ  | この障害が発生した場合は、APIC と CSSM                |
|              | の間にネットワーク接続の問題があるかどうかを最初に確              |
|              | 認します。ネットワーク接続の問題を修正したら、APIC             |
|              | GUI にログインし、[認証の更新(Renew Authorization)] |
|              | をクリックして、承認のために CSSM                     |
|              | へのライセンス消費レポートを手動でトリガーします。し              |
|              | ばらくすると、[ライセンス認証期限切れ(License             |
|              | Authorization Expired)]障害がクリアされます。      |
| ID 証明書期限切れ警告 | この障害が発生した場合は、APIC と CSSM                |
|              | の間にネットワーク接続の問題があるかどうかを最初に確              |
|              | 認します。ネットワーク接続の問題を修正したら、APIC             |
|              | GUI にログインし、[登録の更新(Renew Registration)]  |
|              | をクリックして、識別子証明書を手動で更新します。しば              |
|              | らくすると、ID                                |
|              | 証明書の期限切れ警告障害がクリアされます。また、認               |
|              | 証の更新を手動で行うことをお勧めします。                    |
| ID 証明書が期限切れ  | ID 証明書の有効期限が切れているため、ID                  |
|              | 証明書を手動で更新することはできません。CSSM                |
|              | にログインし、登録トークンを生成して、APIC を CSSM          |
|              | に再登録する必要があります。CSSM                      |
|              | に再登録すると、APIC は新しい ID                    |
|              | 証明書を受け取ります。このプロセスに続いて、障害はク              |
|              | リアされます。                                 |